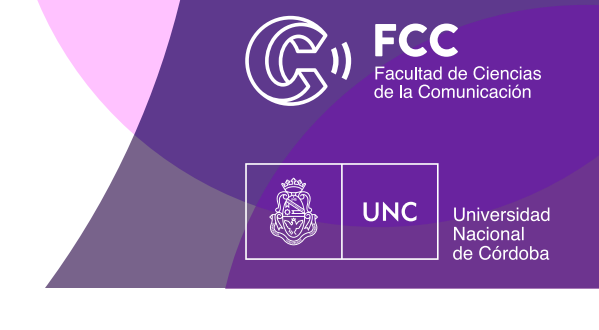

# CÓMO GENERAR EL CUPÓN DE PAGO - PASO A PASO

### 1) DARTE DE ALTA UNA CUENTA EN SANAVIRÓN-AUTOGESTIÓN

Para crear la cuenta debes hacer clic en "Crear una cuenta". El nombre de usuario es una dirección de mail válida que te permitirá gestionar el registro en el sistema con códigos de verificación.

Seguí los pasos que te vaya indicando la web:

https://autogestion.sanaviron.unc.edu.ar/

| Universidad Nacional de Córdoba |  |  |  |  |  |  |  |
|---------------------------------|--|--|--|--|--|--|--|
| email                           |  |  |  |  |  |  |  |
| email                           |  |  |  |  |  |  |  |
| clave                           |  |  |  |  |  |  |  |
|                                 |  |  |  |  |  |  |  |
| Ingresar                        |  |  |  |  |  |  |  |
| Crear una cuenta                |  |  |  |  |  |  |  |
| ¿Olvidó su clave?               |  |  |  |  |  |  |  |

© AUTOGESTIÓN | SANAVIRÓN - 2022 - SGI - UNC

#### 2) SELECCIONA EL TIPO DE TRÁMITE

Al ingresar al sistema encontrarás la siguiente pantalla, donde tendrás que hacer clic en el panel izquierdo donde dice: "Buscar Actividad". Allí podrás filtrar por el nombre del trámite: TECNICATURAS UNIVERSITARIAS y encontraras la siguiente pantalla:

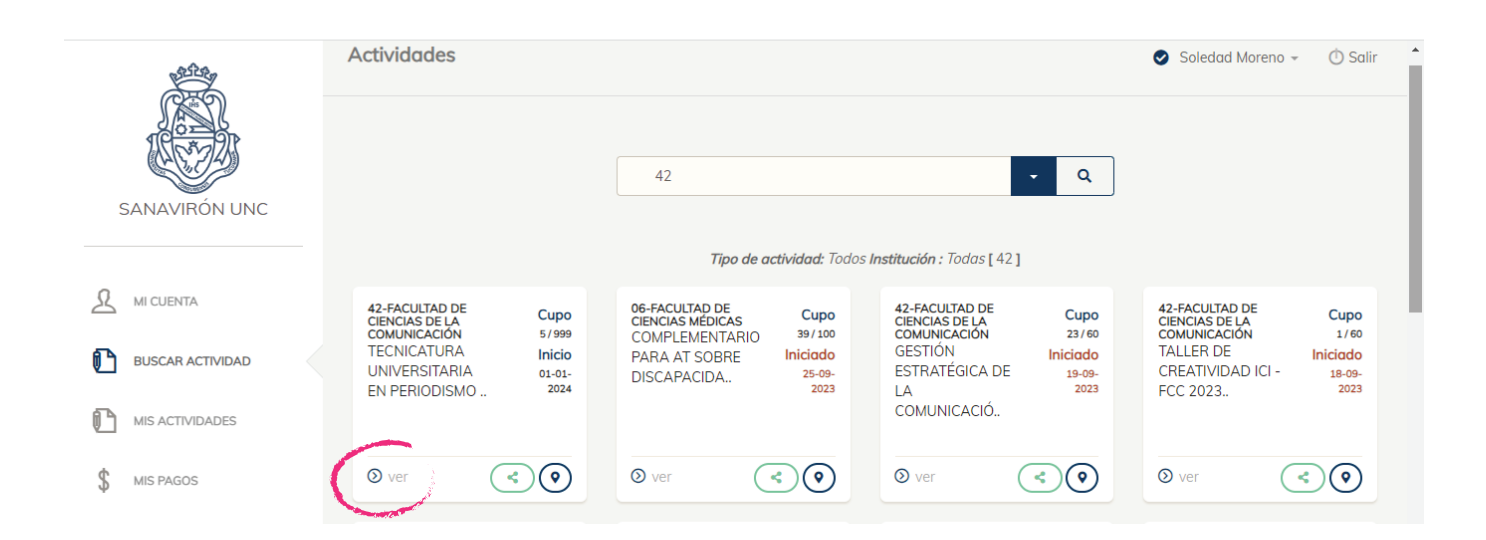

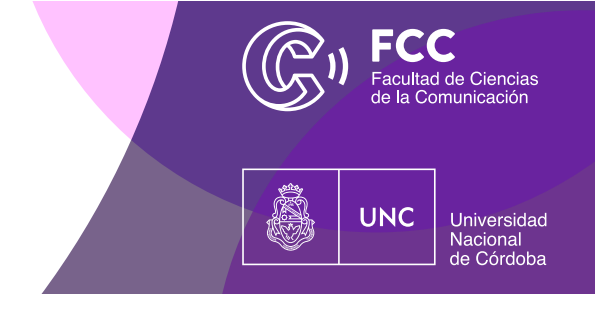

# CÓMO GENERAR EL CUPÓN DE PAGO - PASO A PASO

### CÓMO GENERAR EL CUPÓN DE PAGO - PASO A PASO

Una vez que encontramos el trámite, podemos presionar en el botón "ver" para obtener información más detallada del mismo, y en el margen inferior derecho presionar "Reservar Cupo"

| FORMAS DE PAGO                                                                                                    |
|----------------------------------------------------------------------------------------------------|
| 2 pago/s de 15.000,00 []                                                                                                    |
| Importe Matrícula \$ 15.000,00                                                                                                    |
| Inscripción Pago Matrícula                                                                                                    |
| Si usted confirma esta solicitud de inscripción necesita pagar<br>la matrícula para quedar inscripto. La reserva está sujeta a<br>disponibilidad de cupo |
| en ARS \$                                                                                                    |
| volver Reservar Cupo >                                                                                                    |

Luego visualizarás una pantalla donde tendrás que confirmar la solicitud<sup>"</sup>

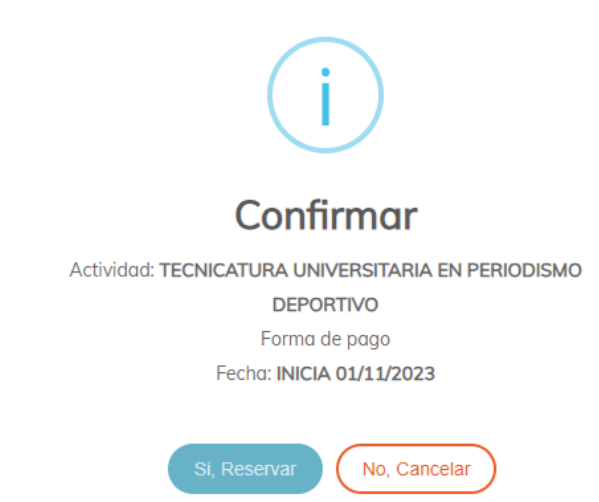

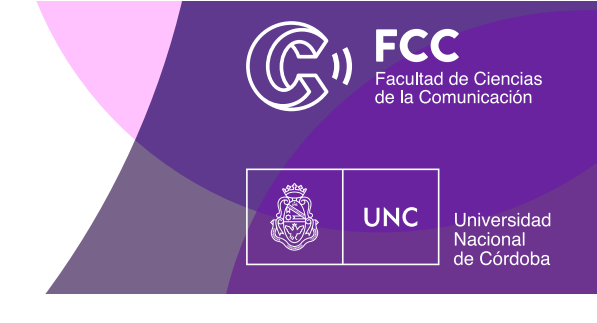

# CÓMO GENERAR EL CUPÓN DE PAGO - PASO A PASO

### 3) DESCARGÁ EL CUPÓN DE PAGO

Para descargar el cupón debes dirigite a la sección "Mis pagos", donde encontrarás el nombre del trámite que elegiste en la sección anterior. Hace clic sobre el nombre del trámite y visualizarás el detalle del mismo.

Presionando en "Pendiente" permite visualizar y/o descargar el cupón de pago que deberás adjuntar con la documentación al momento de la inscripción.

|    | Contraction of the second second seco | М                                       | is pagos                       | Soledad Moreno 👻 🔿 Salir |            |                 |
|----|----------------------------------------------------------------------------------------------------|-----------------------------------------|--------------------------------|--------------------------|------------|-----------------|
|    | ANAVIRÓN UNC                                                                                                    | FACULTAD DE CIENCIAS DE LA COMUNICACIÓN |                                |                          |            |                 |
| S  |                                                                                                    |                                         | ✓ Tecnicatura universitaria en |                          |            |                 |
| 0  |                                                                                                    |                                         | PAGOS                          |                          |            |                 |
| 24 | MI CUENTA                                                                                                    |                                         | Nro                            | Monto                    | Fecha Vto  | Estado (*)?     |
| ľ  | BUSCAR ACTIVIDAD                                                                                                    |                                         | Matricula                      | \$ 15000                 | 13/11/2023 | DESCARGAR CUPON |
| C  | MIS ACTIVIDADES                                                                                                    |                                         | 1                              | \$ 15000                 | 14/11/2023 | DESCARGAR CUPON |
| \$ | MIS PAGOS                                                                                                    |                                         | 2                              | \$ 15000                 | 14/11/2023 | DESCARGAR CUPON |
|    |                                                                                                    |                                         |                                |                          |            |                 |
|    | Reform a                                                                                                    |                                         |                                |                          |            |                 |

Presionando en "Pendiente" permite visualizar y/o descargar el cupón de pago que deberás adjuntar con la documentación al momento de la inscripción.

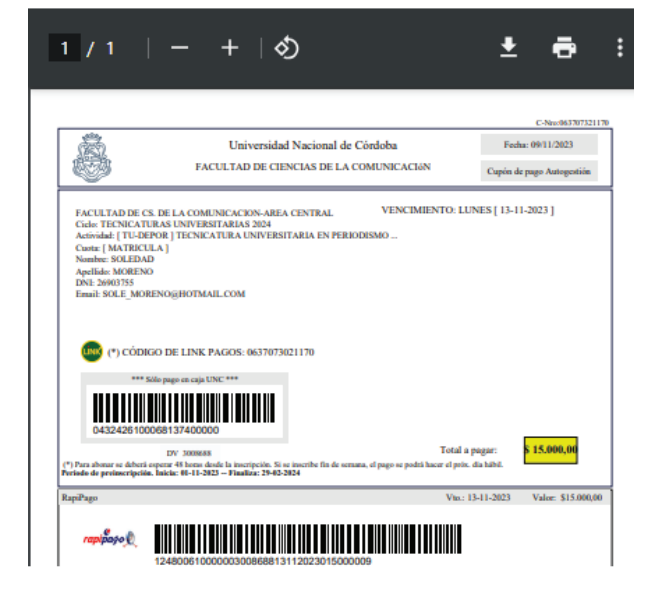